# **Booking Contract Signatures**

Last Modified on 09/10/2024 11:43 am CDT

Growers are able to sign Booking contracts from Grower360 or Customer. For more information on receiving notifications in SKY when a Booking Contract is ready for signature, see **SKY Notifications**.

#### In Agvance

In order to use this feature, a Booking Contract Format must be established by selecting **Design Booking Contracts** on the *A*/*R* tab at *Accounting / Setup / Preferences*.

| Preferences                                                                                                    | A/R A/R C/I Payroll                                                                                                    |                                                                                                    |                                                                                                    |
|----------------------------------------------------------------------------------------------------|----------------------------------------------------------------------------------------------------|----------------------------------------------------------------------------------------------------|----------------------------------------------------------------------------------------------------|
| Aging Configuration  Aging Configuration  By Invoice Date By Invoice Dute Date Less (or =) to Days Label  -30 0 0 0 0 0 0 0 0 0 0 0 0 0 0 0 0 0 | Statement Defaults         Statement         Terms         Print Customer Location on Statements         Print Customer Location on Statements         Print Customer Location on Statements         Print Payment Amt on Summarized Stmts         Combo Statement         Statement Image         Att 3 Labels         Total Amount Header         Print 'Credit Balance-Do Not Pay' for credit balance         Budget Payments ALSO Due         Label         Budget Payments ALSO Due         att Center         Disable MFR Payments         on add         payment Receipt Label         Credit Card Surcharge Fee         Pay Method | Credit Management<br>First Credit Warning when<br>A/R Balance is 90 % of Limit<br>Warn If any Balance is<br>999 Days Past Due<br>Stop Sale if any Balance is<br>999 Days Past Due<br>Restrict Edit of Credit Action Entries<br>Alow credit actions to be edited for<br>0 days after entry date (0-never)<br>Invoice Credit Check<br>Warn Only ~<br>Delivery Credit Check<br>Warn Only ~<br>Biend Credit Check<br>Warn Only ~<br>Biend Credit Check<br>Warn Only ~<br>Biend Stredit Check<br>Warn Only ~<br>Biend Credit Check<br>Warn Only ~<br>Invoice Credit Check<br>Warn Only ~<br>Biend Credit Check<br>Marn Only ~<br>Invoice Credit Check<br>Marn Only ~<br>Delivery Credit Check<br>Marn Only ~<br>Delivery Credit Check<br>Marn Only ~<br>Delivery Credit Check<br>Marn Only ~<br>Delivery Credit Check<br>Marn Only ~<br>Password<br>Lise Prepay amount in available<br>credit<br>Include Direct Ship PO's in Credit | Bookings         Print Location Heading on Bookings         Allow use of like products on         bookings from other departments         Disallow voiding a paid booking         Import unpaid sales order terms         Only allow import of unprocessed         approved sales orders         Exclude zero quantity items on         booking documents         Disallow edit of a signed booking         Seller Signature Only From         Logged In User         Terms Default         (None)         Start Date         (None)         Design Booking Contracts         Default the Post Finance Charge         'nyoices Due on or Before' to last         used day of month         Do not display expired quotes on |
| Do not Mark Reversing Invoices a Invoice Field Coordinates Check Warn Only Pas                                                                  | sword                                                                                                    | Tax Exemption Expiration Allow                                                                                                    | <ul> <li></li></ul>                                                                                                    |
| Counters POS Warnings                                                                                                    |                                                                                                    |                                                                                                    | Save Cancel                                                                                                    |

- Selecting *Disallow edit of a signed booking* prevents any edits being made if the *Contract Signed* option is checked on the Booking before being saved.
- Choosing the Seller Signature Only From Logged In User automatically applies the signature of the user logged in rather than giving options of different Seller Signatures to apply to the contract.

The Booking Contract Format must have the Seller Signature and Buyer Signature options selected for the signature lines to display on the contract. If these options are not checked, neither are eligible for electronic signature.

| Edit Bo     | oking C                                | ontract                                                |                                                                                                    | ×                                            |
|-------------|----------------------------------------|--------------------------------------------------------|----------------------------------------------------------------------------------------------------|----------------------------------------------|
| Form        | at Name                                | Signatures                                             |                                                                                                    | Font                                         |
| Headi       | ng Sectio                              | n                                                      |                                                                                                    | Tone                                         |
|             |                                        |                                                        |                                                                                                    |                                              |
|             |                                        |                                                        |                                                                                                    |                                              |
|             |                                        |                                                        |                                                                                                    |                                              |
|             |                                        |                                                        |                                                                                                    |                                              |
|             |                                        |                                                        |                                                                                                    |                                              |
| Data D      | Printing ()                            | ntione                                                 |                                                                                                    |                                              |
| Data        |                                        |                                                        |                                                                                                    |                                              |
|             | Print                                  | Data Element                                           | Alternative Label                                                                                                    |                                              |
| 13          |                                        | Product                                                |                                                                                                    |                                              |
| 14          |                                        | Total                                                  |                                                                                                    |                                              |
| 15          |                                        | S Daid                                                 |                                                                                                    |                                              |
| 16          |                                        | Amt/Cal Daid                                           |                                                                                                    |                                              |
| 17          |                                        | Seller Signa                                           |                                                                                                    |                                              |
| 10          |                                        | Buver Sign                                             |                                                                                                    |                                              |
| 19          |                                        | ,                                                      | <b>v</b>                                                                                                    |                                              |
| Footo       | r Continn                              |                                                        |                                                                                                    | Font                                         |
| FOOLE       | Section                                |                                                        |                                                                                                    |                                              |
|             |                                        |                                                        |                                                                                                    |                                              |
|             |                                        |                                                        |                                                                                                    |                                              |
|             |                                        |                                                        |                                                                                                    |                                              |
|             |                                        |                                                        |                                                                                                    |                                              |
|             |                                        |                                                        |                                                                                                    |                                              |
| -           |                                        |                                                        |                                                                                                    |                                              |
| NOT         | E: After                               | designing the c                                        | ontract, it is strongly recommended that you print the test page to the printer that you ex                                                                                                    | pect to print                                |
| thes<br>pag | se contra<br>ge. If all t<br>eds to be | cts to. Make su<br>he info did not p<br>adiusted or ch | ire to look over the contract for accuracy and that all of the information printed and all of<br>print and/or you received an error when trying to print, the header and/or footer informal<br>anoed to accommodate at least one product printing on the page. Please call SSI if any ( | t it fit on the<br>tion/design<br>questions. |
| Prin        | t Test Pa                              | ge                                                     | Print header and footer a single time per contract Save                                                                                                    | Cancel                                       |

The Seller's signature will need to be established in SKY.

# In SKY

- 1. Select the User drop-down and choose My SKY Account.
- 2. Select Add Signature to draw a signature using either a mouse or finger.

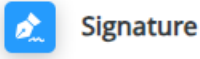

No Signature Saved

Add Signature

3. Choose **Save** when done.

| Draw your signature below |       |  |  |  |  |  |  |
|---------------------------|-------|--|--|--|--|--|--|
| × Anna                    | Admin |  |  |  |  |  |  |
| 🔊 Undo 🛛 🗍 Clear All      |       |  |  |  |  |  |  |
| Cancel                    | Save  |  |  |  |  |  |  |

4. The signature will display on the *Signature* card once saved. Optionally remove or edit the signature if needed.

|   | Signat | ture | Ō   | / |
|---|--------|------|-----|---|
| A | ma     | Ą    | Ini | M |

#### In Agvance

When entering a Booking in Agvance, it is required to have a *Contract Format* selected and to checkmark *Assign Seller Signatures* to apply signatures from Grower360 and Customer.

| •  | Ad                                                                                                    | ld B   | ooking #82 (                                                                                                    | Customer 1 | of 1         |         |          |        |          |                     |         |            |                                                                         |       |            |            | ×                 |
|----|----------------------------------------------------------------------------------------------------|--------|----------------------------------------------------------------------------------------------------|------------|--------------|---------|----------|--------|----------|---------------------|---------|------------|-------------------------------------------------------------------------|-------|------------|------------|-------------------|
| -  | Spli                                                                                                    | its    | Customer ID                                                                                                    | 999999     | ?            | R       | egular   |        | PrePay   | UAC                 | Cr      | edit Limit |                                                                         | E     | Book Date  | 09/10/2024 |                   |
|    |                                                                                                    | Cus    | stomer Name                                                                                                    | Tommy Test | er           | 3       | 995.00   |        | 13688.64 | 1250.0              | 0       | 0          |                                                                         | 5     | Start Date | _/_/       |                   |
|    |                                                                                                    |        | Field ID                                                                                                    |            | ?            |         |          |        |          |                     |         |            | E                                                                       | Expir | ation Date |            |                   |
|    |                                                                                                    |        | <comments></comments>                                                                                                    |            |              |         |          |        |          |                     |         | ~          |                                                                         |       | Price By   | Products   | ~                 |
|    |                                                                                                    | Ger    | neric Prepay                                                                                                    |            |              |         | _        |        |          |                     |         |            |                                                                         | Pric  | ce Default | Individual | ~                 |
|    | _                                                                                                    |        |                                                                                                    | Pri        | ce Level     |         | Prepa    | y Am   | ount     |                     |         |            |                                                                         |       | Terms      | (None)     | ~                 |
|    |                                                                                                    |        |                                                                                                    |            |              | · `     |          | _      |          |                     |         | -          |                                                                         | (     |            |            |                   |
|    |                                                                                                    |        | <product na<="" th=""><th>me&gt;</th><th>Quantity</th><th>Inv</th><th>Levi</th><th>P</th><th>Dwn</th><th><unit \$=""></unit></th><th>BIILO</th><th>To</th><th>tal \$</th><th>S#</th><th>&lt;%&gt;</th><th>Your Share</th><th><am< th=""></am<></th></product> | me>        | Quantity     | Inv     | Levi     | P      | Dwn      | <unit \$=""></unit> | BIILO   | To         | tal \$                                                                  | S#    | <%>        | Your Share | <am< th=""></am<> |
|    | 1                                                                                                    | Þ      | Bagged Fert                                                                                                    | 19-19-19   | 50.000       | Bags    | List     | $\Box$ |          | 24.00               | Bags    | 120        | 00.00                                                                   | 1     | 100.0000   | 1200.00    |                   |
|    | <                                                                                                    |        |                                                                                                    |            |              |         |          |        |          |                     |         |            |                                                                         |       |            |            | >                 |
|    |                                                                                                    |        |                                                                                                    |            | PI           | anned   | Bookin   | g Pay  | ment Met | hod                 |         |            |                                                                         |       |            |            |                   |
| -[ |                                                                                                    | Ana    | alysis                                                                                                    |            |              |         |          |        |          |                     |         | $\sim$     | Total I                                                                 | Book  | ked 12     | 200.00     |                   |
|    | Ap                                                                                                    | ply    | Rollups                                                                                                    | Contra     | ct Format: E | Booking | Contra   | ct     |          |                     |         | ~ _        | Amoui                                                                   | nt Pa | aid        | 0.00       |                   |
|    | <sa< th=""><th>alesp</th><th>oerson ID&gt;</th><th>BeanSt</th><th>~ -</th><th>Cont</th><th>ract Si</th><th>gned</th><th></th><th></th><th>Additio</th><th>mar comm</th><th>ents:</th><th></th><th></th><th></th><th></th></sa<> | alesp  | oerson ID>                                                                                                    | BeanSt     | ~ -          | Cont    | ract Si  | gned   |          |                     | Additio | mar comm   | ents:                                                                   |       |            |            |                   |
|    | Con                                                                                                    | trol   | #                                                                                                    |            |              | Assi    | ign Sell | er Si  | gnature  |                     |         |            |                                                                         |       |            |            |                   |
|    | Q <sub>UOT</sub>                                                                                                    | Η<br>Έ | Print Method<br>1. No Roll up                                                                                                    | )          |              |         |          |        | ~        |                     | Can     | cel        | <bac< th=""><th>k</th><th>Next</th><th>&gt; Sav</th><th>e .</th></bac<> | k     | Next       | > Sav      | e .               |

Once the Booking is saved with the *Contract Format* and Seller Signature, the Grower will receive a notification via email, text, and/or inside Grower360 (according to individual settings) indicating a Booking is ready for signature. For more information on receiving notifications, please see SKY Notifications.

From within Grower or Customer the Grower will have the option to Sign Contract and View Contract by selecting

the Ellipsis.

Once the contract has been signed by the Grower, the **Sign Contract** option will be removed from that menu and only **View Contract** will be available (along with the typical menu options).

## **SKY Customer**

| Tomm                                                         | y Tester                             |                               |                                                                                                    |                            |                         |                  |                                   |
|--------------------------------------------------------------|--------------------------------------|-------------------------------|----------------------------------------------------------------------------------------------------|----------------------------|-------------------------|------------------|-----------------------------------|
| Bookings                                                     | Plans Blends                         | Deliveries                    | Sales Orders                                                                                                    | Product Delivery Orders    | Work Orders             |                  |                                   |
| 오 Search boo                                                 | kings                                |                               |                                                                                                    |                            |                         |                  |                                   |
| Booking #                                                    | Booking Date<br>09/10/2024           | <sub>Start Date</sub><br>None | <sup>End Date</sup><br>None                                                                                                    | Book Value<br>\$1,200.00   | Remaining<br>\$1,200.00 | Prepay<br>\$0.00 | User<br>1re                       |
| a tanan                                                      | Territor Territoria<br>Marcia Statut | Territori<br>Norm             | Tori Tana<br>Maria                                                                                                    | 10.00 (10.00<br>\$1.000.75 | 100.0                   | 100              | View PDF                          |
|                                                              | Anne a los                           | lan lan<br>Mara               | in a filment<br>Manara                                                                                                    | 1000 C                     | 1000                    | 100              | Download PDF     View PDE History |
| 1                                                            |                                      | ine ine<br>Rece               | in a financia.<br>National                                                                                                    | 11.00 Miles                | 1000                    | 111              | Void                              |
| 1.000                                                        |                                      | lan lan                       | to a final sector of the sector of the secto | 1000 March 1000            | -                       |                  | 🛃 Sign Contract                   |
| 1                                                            | 1000 m 100<br>mar 100 miles          | lan lan                       | in a filmer<br>National                                                                                                    | 1000 M                     | 10000                   | 100              | 💋 Download Contract               |
| in the second                                                | to explore                           | Sec. Sec.                     | 111100                                                                                                    | 1000                       | 1000                    | 210              | 10.0                              |
| irow                                                         | er360                                |                               |                                                                                                    |                            |                         |                  |                                   |
| OOKINGS<br><sup>■</sup> Filters<br>ered by<br>• Open booking | ک Search<br>۶۶                       |                               |                                                                                                    |                            |                         | Expand All       | Export Prepay                     |

|    | <b>1</b>                |            |          |                                                                                                    |                                                                                                    | Second Booked Pro | oducts                                                   |
|----|-------------------------|------------|----------|----------------------------------------------------------------------------------------------------|----------------------------------------------------------------------------------------------------|-------------------|----------------------------------------------------------|
| 82 | Booking Date 09/10/2024 | Start Date | End Date | Booked Total<br>\$1,200.00                                                                                                    | Prepay Balance                                                                                                    | Status<br>Unpaid  | • …                                                      |
| •  |                         | 1001-1008  | 1000     | 100000/1004<br>8280/5                                                                                                    | 1 - page 10 - page 10 - pa |                   | View PDF     Download PDF                                |
| ۰. | 1000                    | 1000       | -        | 1100/144<br>8010                                                                                                    | 1 - page 2010 - 10<br>                                                                                                    | Trant             | Pay Booking                                              |
| ۰. | 1000                    | 10011000   | -        | 100000-1000<br>1000-00                                                                                                    | 1 - 1 - 1 - 1 - 1 - 1 - 1 - 1 - 1 - 1 -                                                                                                    | Transf            | <ul> <li>Sign Contract</li> <li>View Contract</li> </ul> |
|    | Transfer .              | 1000       | 101104   | And other Address of the Address of the Address of | 1 - y - y - y - y - y - y - y - y - y -                                                                                                    |                   | ⊖ Reorder Products                                       |

# In Agvance

The Booking Status report gives the option to filter Bookings to see those that have been signed or are still

unsigned.

| 🖳 Booking Status Reports                                                                                                    |                                                                                              |                                                                                                    |                                                                                                    |
|----------------------------------------------------------------------------------------------------|----------------------------------------------------------------------------------------------|----------------------------------------------------------------------------------------------------|----------------------------------------------------------------------------------------------------|
| Booking Status       Select Locations         Booking Analysis       All         Booking/Prepay Reconciliation       Group by Location         Booking Usage       Select | Report Criteria<br>Select Customers All<br>Select Products All                               | Select Classific                                                                                             | cations Exclude line items<br>that have a zero<br>quantity and zero<br>dollar balance                                                                                                    |
| Print Preview Load Set Save Set OK Cancel                                                                                                    | Select Range<br>Date<br>Sook #<br>Expiration Date<br>Start Date<br>Start 1<br>End 9999999999 | Include<br>Filled<br>Open<br>All<br>Sort By<br>Customer ID<br>Customer Name<br>Book #<br>Product<br>Salesman | Options<br>Both<br>Prepaid Bookings Only<br>Non-prepaid Bookings Only<br>Show Detail<br>Show Start Date<br>Customer Address<br>New Page Per Customer<br>Print Comments<br>Deleted Bookings Only |
|                                                                                                    | Contract Signed All                                                                          | ~                                                                                                    | Exclude Grower Order Bookings                                                                                                    |

## **Requiring Customer Agreements**

at Setup / Locations.

Companies requiring Customers to have an agreement on file to use Electronic Signatures can do so by setting the following preferences:

• Require Customer Agreement for Electronic Signature - This option can be found in Accounting or the Hub

|         | Kemit Address       | Transfera    |            |        |          |         |        |       |          | _ |               |   |
|---------|---------------------|--------------|------------|--------|----------|---------|--------|-------|----------|---|---------------|---|
|         | Location ID         | OOMAIN       | Main Pi    | lant T | lime Zon | e       |        |       |          | ~ | Region        |   |
|         | Name                | SSI Farm Ser | vices - IL |        |          |         |        |       |          |   | nKnown        | ~ |
|         | Address             | 140 E. South | Street     |        |          |         |        |       |          |   | Sub Region    |   |
|         | City                | Shelbyville  |            |        | State    | L       | $\sim$ | Zip   | 62565    |   |               | ~ |
|         | Phone               | (800) 752-79 | 12         |        |          | Fax     |        |       |          |   |               |   |
|         | Geo Code            |              |            |        | Cros     | s Ref   | f [    |       |          |   | Inactive      |   |
|         | Territory           |              |            |        | IC       | Code    | 1      | 23456 | 67891001 |   |               |   |
|         | <county></county>   |              |            |        | DU       | JNS #   |        |       |          |   |               |   |
|         | <country></country> |              |            |        | F.       | .E.I. # |        |       |          |   |               |   |
|         | DOT Regist. #       |              |            |        | Pest     | Lic #   |        |       |          |   |               |   |
| Gra     | ain Dealer Lic#     |              |            |        | Addl     | Lic #   |        |       |          |   |               |   |
| Grain W | arehouse Lic#       |              |            |        | Pest A   | .ppl #  |        |       |          |   |               |   |
|         |                     |              |            |        |          |         |        |       |          | P | roduct Master |   |
|         |                     |              |            |        |          |         |        |       |          |   |               |   |
|         |                     |              |            |        | 1        |         |        |       |          |   |               |   |

Note: This step must be performed for each Location allowed to sign electronically. If this option is selected,

the Apply User Signature to Contract window will not display for Customers without a signed agreement and Classification.

• Require Customer E-Signature Agreement – Double-click in this field found on the Customer tab at Hub / Setup / Company Preferences to select the Customer Classification.

| Preferences                                                                                                    |                                                                                              |  |  |  |  |  |  |  |
|----------------------------------------------------------------------------------------------------|----------------------------------------------------------------------------------------------|--|--|--|--|--|--|--|
| General Field Customer Product Farm Grain Scale Interface API                                                                                                    |                                                                                              |  |  |  |  |  |  |  |
| Customer Classifications       Cross Reference       Customer ID Source (Printouts)         1       MeppelID       Agvance ID       ~         2       MeppResale       Customer ID Source (Selecting)         3       ResellerID       Agvance ID       ~         4       Cross Ref4       (None)       ~ | Ship To Cross Reference       1       2       3       PO Ship To Source       4       (None) |  |  |  |  |  |  |  |
| Zero Pad                                                                                                    | Add Cash Customer Setup<br>Auto ID Zero Pad<br>Salesperson Farbre                            |  |  |  |  |  |  |  |
| < <tr> <require customer<="" td="">         Method to Check Sale         Warn Only           E-Signature Agreement&gt;         Source of Customer         Faderal</require></tr>                                                                                                    | Credit Limit 1000<br>Credit Status Good ~<br>Credit Date Opened Blank ~                      |  |  |  |  |  |  |  |
|                                                                                                    |                                                                                              |  |  |  |  |  |  |  |
| Duplicate Customer Checking                                                                                                    | <classification></classification>                                                            |  |  |  |  |  |  |  |
| Elements (None) V<br>Warning Warn Only V Match Type Exact Match V                                                                                                    | Check What<br>Customer Address 1                                                             |  |  |  |  |  |  |  |
|                                                                                                    |                                                                                              |  |  |  |  |  |  |  |
| AGIIS Setup Print Save Cancel                                                                                                    |                                                                                              |  |  |  |  |  |  |  |

If the Location is set to require a signed agreement AND the Customer is in the Classification selected, electronic signatures are allowed.